# FULLCONTOUR

# We can design the following indications in Exocad as long as the order is set up correctly:

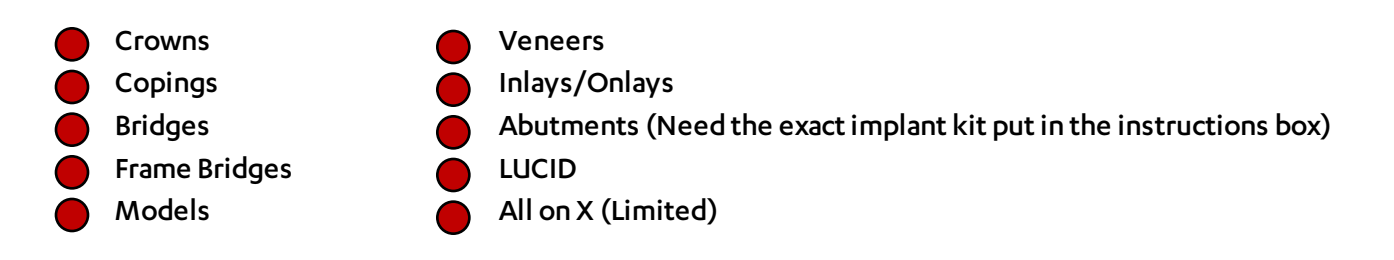

# How to upload an Exocad case to the FullContour platform

#### <u>Step 1:</u>

Set Up your order and import your scans. Once complete click **save**.

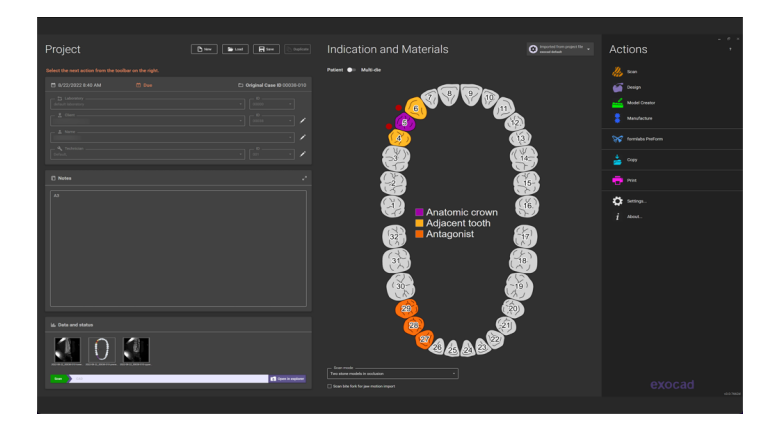

### <u>Step 2:</u>

Click on the '**Open in explorer**' button. This will open your current case in the CAD-DATA folder

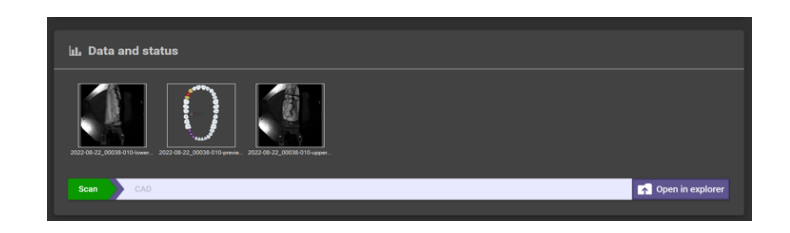

## <u>Step 3:</u>

Click on **CAD-DATA** in the folder path and it will highlight the case you are working on. This folder needs to be zipped up. Nothing should be removed from the folder.

| to Quick Copy Paste for tout  | Move Copy to to to to to to to to to to to to to | New item *      | Properties       | Select all Select none Invert selection |                    |             |      |
|-------------------------------|--------------------------------------------------|-----------------|------------------|-----------------------------------------|--------------------|-------------|------|
| Clipboard                     | Organize                                         | New             | Open             | Select                                  |                    |             |      |
| - → × ↑ 🖡 × Windows (C:) > e  | rocad-DentalCAD3.0-2020-12-23-                   | demo > CAD-Data | v 0 0            | Search CAD-Data                         |                    |             |      |
| Fictures                      |                                                  | * ^ Name        | ^                |                                         | Date modified      | Type        | Size |
|                               |                                                  | 2022            | -01-03_00001-001 |                                         | 1/3/2022 8:58 AM   | File folder |      |
|                               |                                                  | 2022            | -01-12_00001-001 |                                         | 1/12/2022 8:24 AM  | File folder |      |
|                               |                                                  | 2022            | -01-12_00001-002 |                                         | 1/12/2022 1:06 PM  | File folder |      |
|                               |                                                  | 2022            | -05-03_00001-001 |                                         | 5/3/2022 10:51 AM  | File folder |      |
|                               |                                                  | 2022            | -05-03_00001-002 |                                         | 5/3/2022 11:10 AM  | File folder |      |
| <ul> <li>OneDrive</li> </ul>  |                                                  | 2022            | -07-22_00001-001 |                                         | 7/22/2022 8:51 AM  | File folder |      |
|                               |                                                  | 2022            | -07-22_00001-002 |                                         | 7/22/2022 11:20 AM | File folder |      |
| 3D Objects                    |                                                  | 2022            | -07-22_00001-003 |                                         | 7/22/2022 1:15 PM  | File folder |      |
| Deskton                       |                                                  | 2022            | -07-23_00001-001 |                                         | 7/23/2022 8:46 AM  | File folder |      |
| R Deservation                 |                                                  | 2022 📕          | -07-23_00001-002 |                                         | 7/23/2022 12:20 PM | File folder |      |
| Documents                     |                                                  | 2022            | -07-23_00001-003 |                                         | 7/23/2022 12:48 PM | File folder |      |
| <ul> <li>Downloads</li> </ul> |                                                  | 2022            | -07-24_00001-001 |                                         | 7/24/2022 3:09 AM  | File folder |      |
| Music                         |                                                  | 2022            | -07-24_00001-002 |                                         | 7/24/2022 8:09 AM  | File folder |      |
| Pictures                      |                                                  | 2022            | -08-08_00001-001 |                                         | 8/8/2022 10:13 AM  | File folder |      |
| Videos                        |                                                  | 2022            | -08-23_00001-001 |                                         | 8/23/2022 8:23 AM  | File folder |      |
| 👟 Windows (C:)                |                                                  | 2022            | -08-23_00001-002 |                                         | 8/23/2022 11:43 AM | File folder |      |
| - DATA (D)                    |                                                  | Dent            | aID8_V3.sqlite   |                                         | 8/23/2022 11:43 AM | SQUITE File | 8.   |

#### <u>Step 4:</u>

Zip the folder by right clicking, then click on 'Send to' then click on 'Compressed zipped folder'

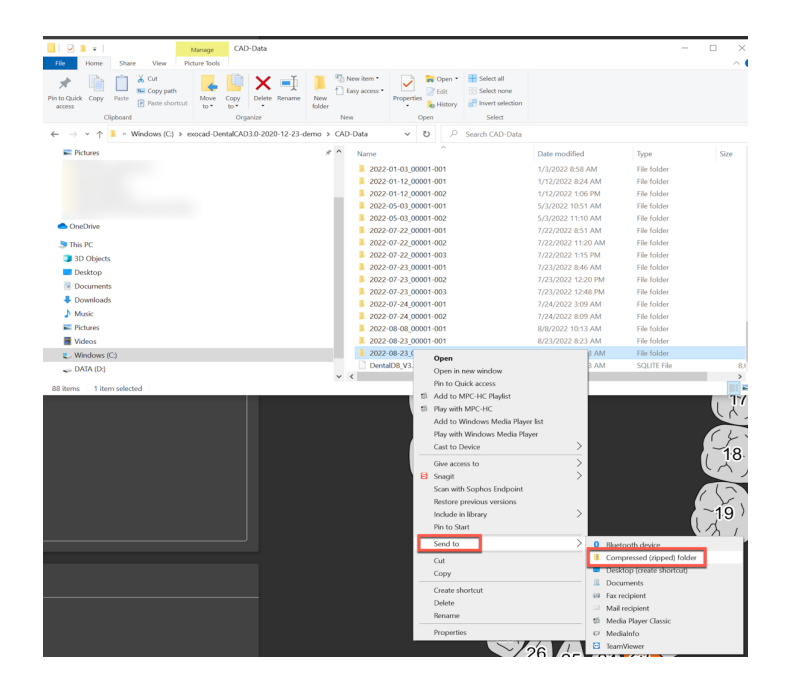

#### Step 5:

Open **portal.fullcontour.com** in your web browser. Drag and drop your compressed zip folder onto the orders tab

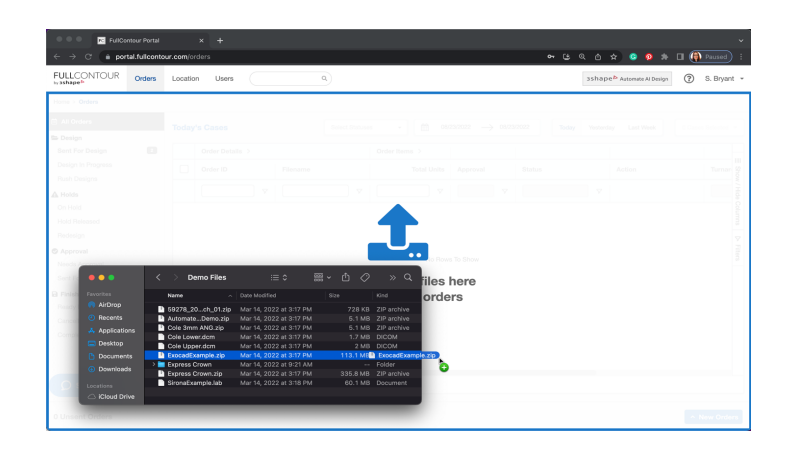

<u>Step 6:</u>

Fill in the order form to match EXACTLY what is selected in the Exocad order. If you need another line click

the + icon on the right

\* Guide is where the visual instructions to the designers sit. Always select Guide instructions instead of free typing in the instruction field.

| FULLCON              | TOUR Orders Location Us                                 | sers Q        |       |         |            |                |           | 3shape Automate AI Design | ?   | S. Bryant |  |  |
|----------------------|---------------------------------------------------------|---------------|-------|---------|------------|----------------|-----------|---------------------------|-----|-----------|--|--|
| Guided flow          |                                                         |               |       |         |            |                |           |                           |     |           |  |  |
|                      | Case Attributes                                         | Case Designs  |       |         |            |                |           |                           | Act | tions     |  |  |
|                      | ExocadExample ^                                         | Design Type * | Units | Teeth # | Split File | Guide          | Modifiers | Destination *             |     | 1         |  |  |
| 4                    | Patient Name or Pan #                                   |               |       |         |            | Codes Selected |           |                           |     | Ť         |  |  |
|                      | Instructions                                            | Design Type * | Units | Teeth # | Split File | Guide          | Modifiers | Destination *             |     | _         |  |  |
| Only Use instruction | Only Use if 'Guide' doesn't have the instruction needed | Model -       | · 1   |         |            |                |           | In House Manufacturing -  |     | - 1       |  |  |
|                      | Turnaround Time *                                       |               |       |         |            | Codes Selected |           |                           |     | - 1       |  |  |
| 4                    | Next Morning By 7am -                                   |               |       |         |            | (0) 👻          |           |                           |     | - 1       |  |  |
|                      | Require Design Approval?                                |               |       |         |            |                |           |                           |     | -         |  |  |

The **Destination** area is where FullContour will send the case to be manufactured. If you have a manufacturer turned on on your account, Select the proper one pertaining to the case. In-House Manufacturing means you will download the case and either manufacture it yourself or send it to a manufacturer on your end.

\* Argen manufacturing cannot be chosen for Exocad orders. You will have to select In House Manufacturing and send to the Argen link once the case is completed

### <u>Step 7:</u>

Once the order is filled out correctly click '**Send New Orders**'. Once the order is sent you will see a green confirmation box 1 case was sent for design

If you need any further assistance please contact customer support Email: support@fullcontour.com

US Support: 602-688-4133 Monday - Friday: 7:00am - 4:00pm (MST)

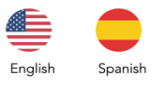

International Support: +44 1595 728586 Monday - Friday: 9:00am - 5:00pm (CEST)

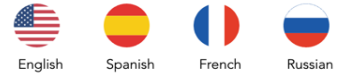